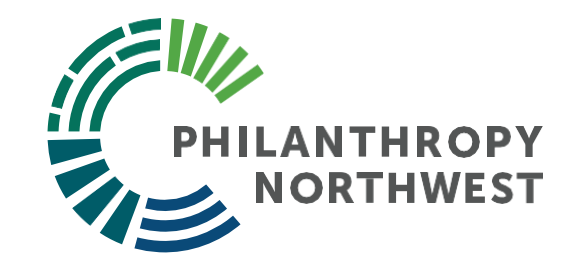

#### Thriving Communities Grantmaking Program EPA Region 10

How to use EJScreen and FAR Screen Tools October 17, 2024

# Housekeeping

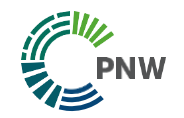

- **Closed Captioning:** To use the closed captioning feature, please click "Live Transcript" and then click "Show Subtitles" in the pop-up window.
- **Recording Notice**: This webinar is being recorded and will be shared with participants after the event.
- **Presentation Materials**: Presentation slides will be shared after the webinar.
- Use the Q&A for Questions: Please post any questions in the Q&A. We will do our best to address these during the Q&A section.
- Contact Information: If you have follow-up questions after the webinar, please email us at <u>thrivingcommunities@philanthropynw.org</u>.

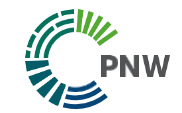

- 01 Welcome
- 02 Accessing EPA EJScreen

# Agenda

What we'll cover today

- **03** Using EJScreen in the Application Process
- 04 Finding Your FAR Score

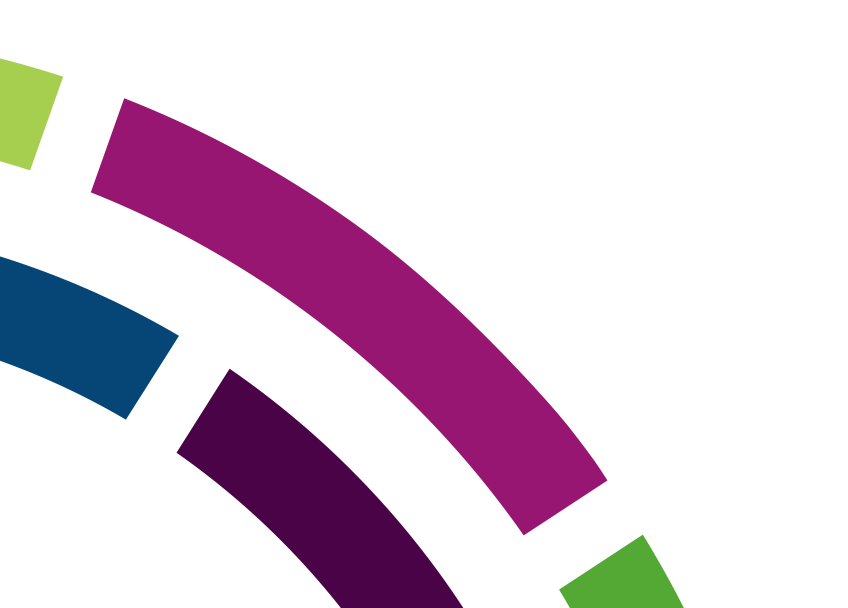

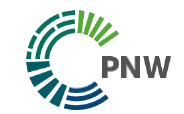

# **Objectives**

Our goals for today

- Gain basic understanding of the EPA EJScreen and FAR tools
- Find your project area in EJScreen
- Find data to support your application

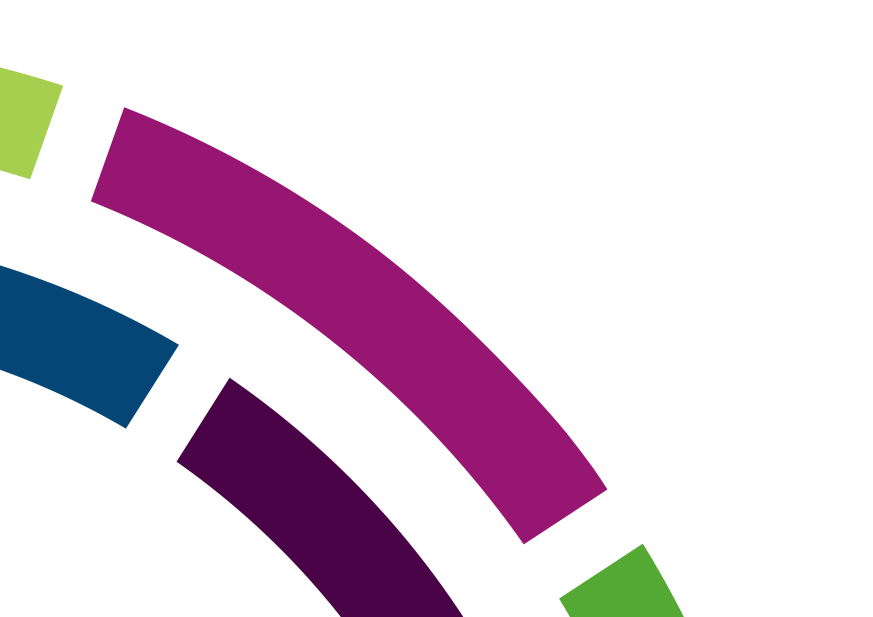

## **EJScreen Overview**

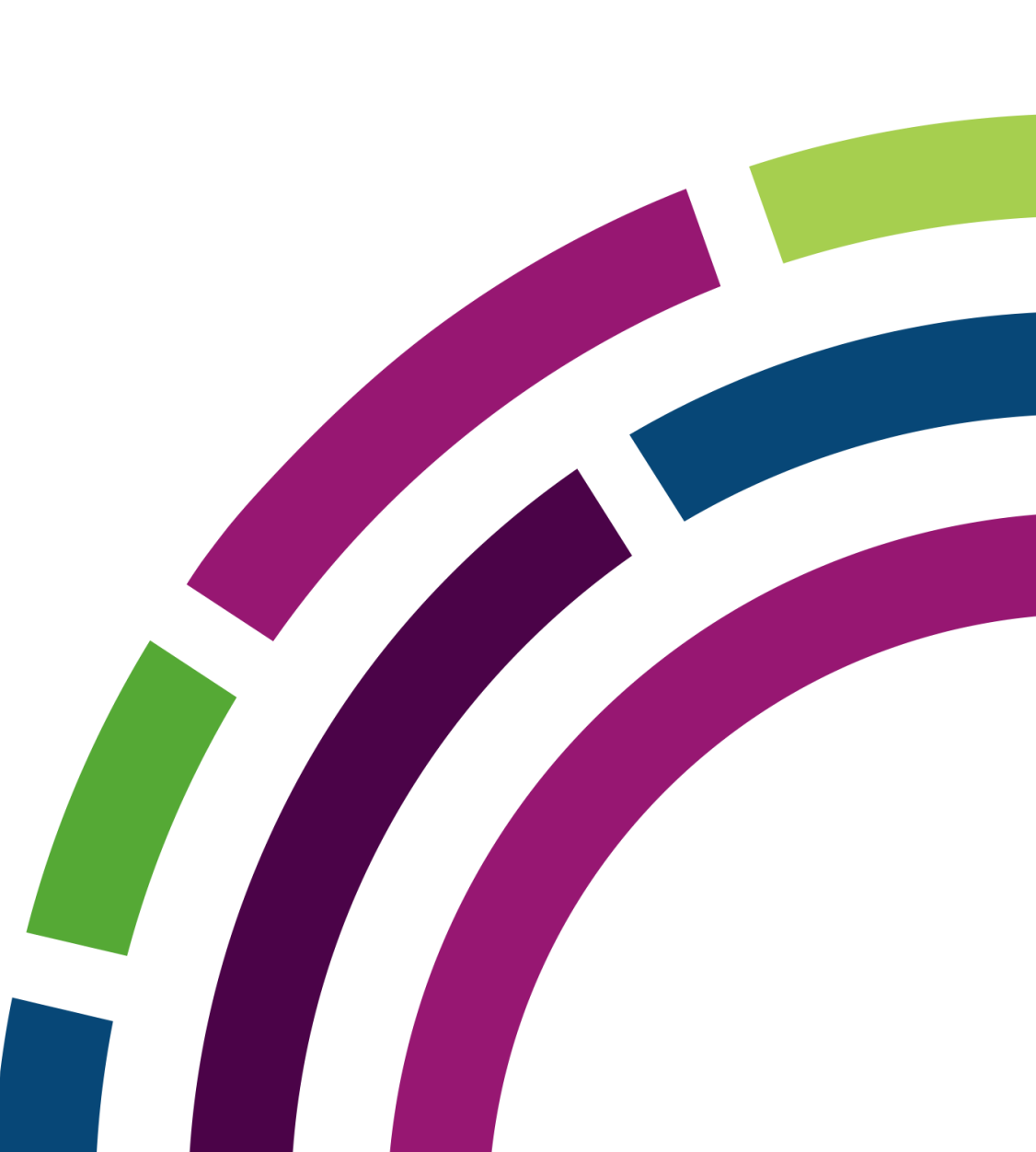

#### **EPA EJScreen 5 Min Overview**

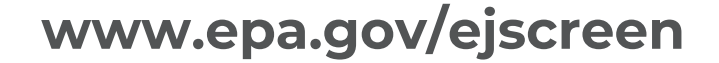

#### EJScreen: Environmental Justice Screening and Mapping Tool

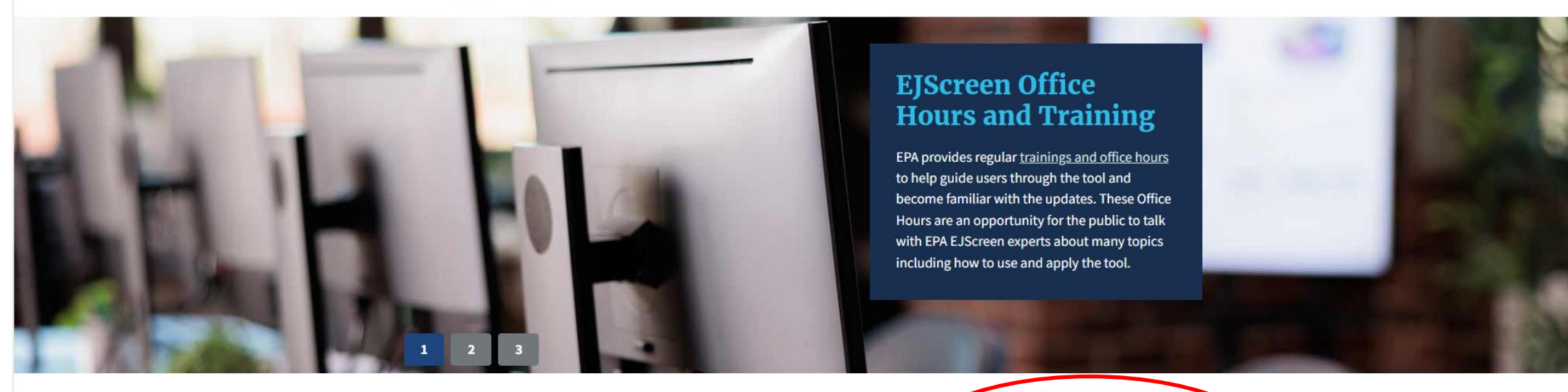

EJScreen is EPA's environmental justice mapping and screening tool that provides EPA with nationally consistent dataset and approach for combining environmental and socioeconomic indicators.

EPA is committed to protecting the environment and public health in low-income, tribal and other overburdened communities by integrating environmental justice in all programs, policies and activities. Learn more about Environmental Justice at EPA.

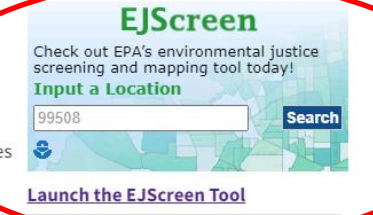

CONTACT US

# Using EJScreen in the Application Process

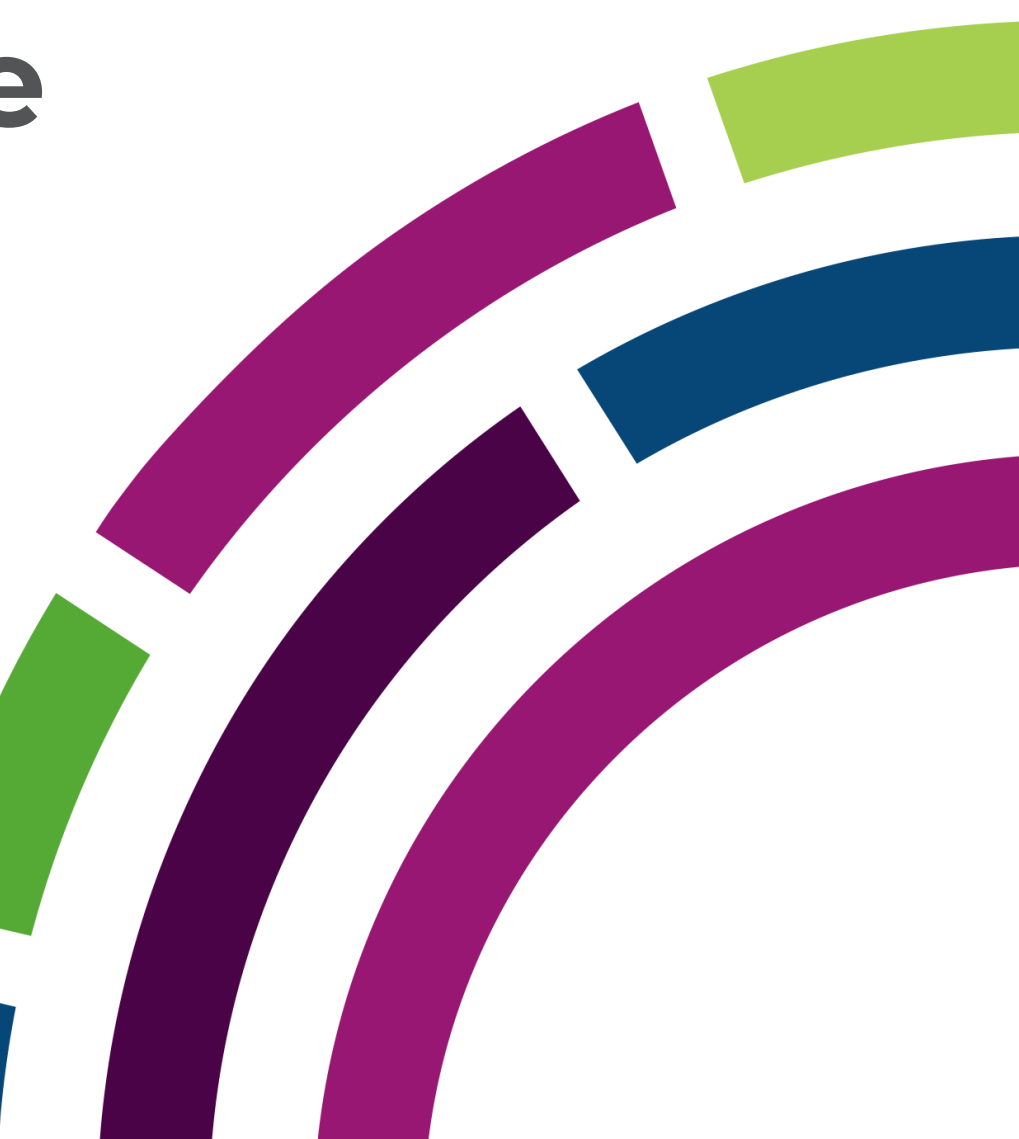

Section 4: Community & People Served

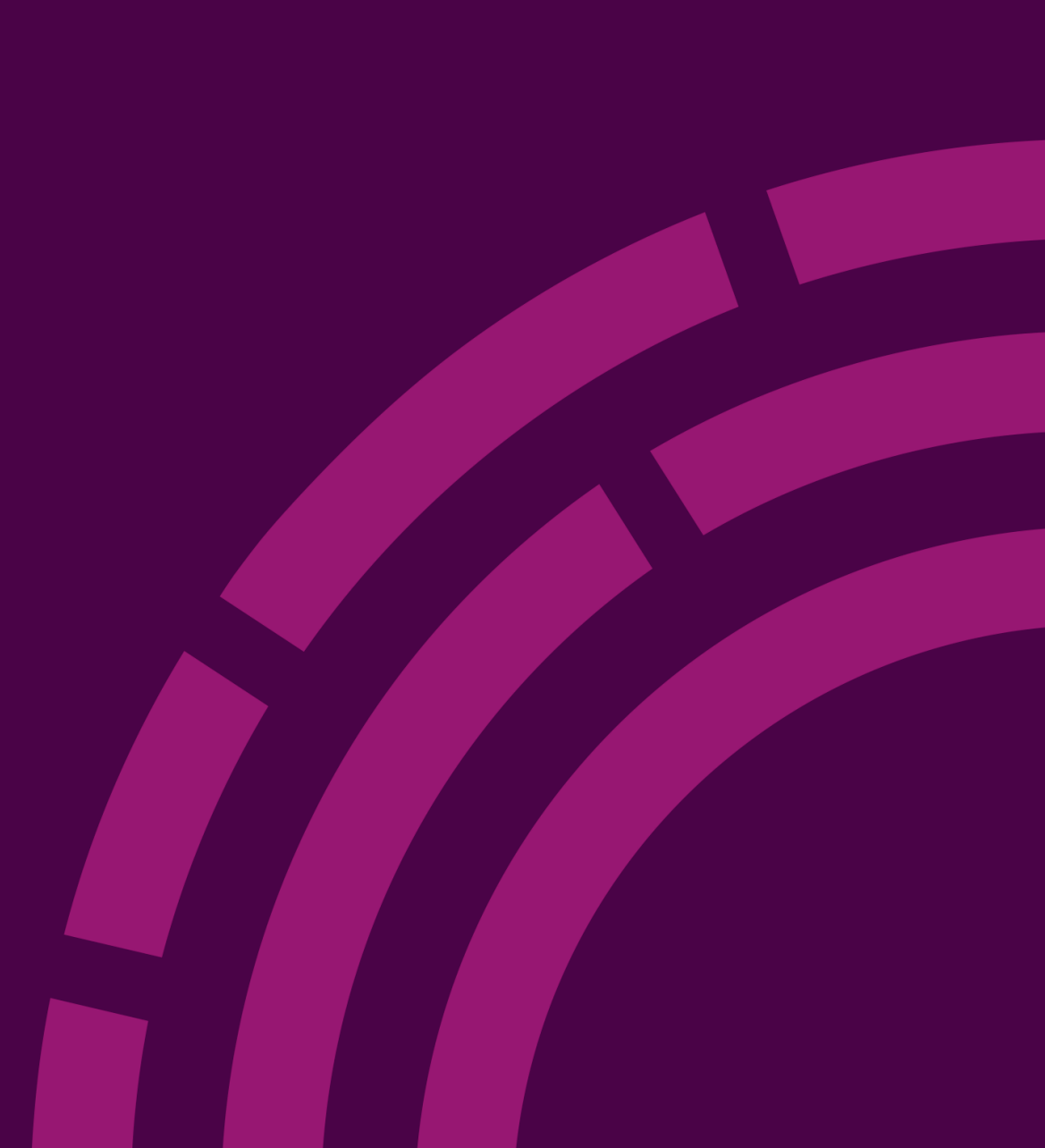

## 4. Community & People Served

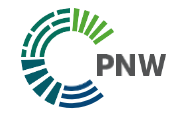

Please go to this link (EJ Screen) to select the location where your proposed project will occur. Under the "Places" icon (upside down black tear drop in the upper left corner  $\mathbf{O}$ ), select the "Designated Disadvantaged Communities" tab, and then select the "EPA IRA Disadvantaged Communities" subtab. Once here,

locate your proposed project address to determine whether or not the target population is an EPA IRA Disadvantaged Community.

Special Consideration for Target Population Identification

Underserved and disadvantaged communities are defined by Executive Order 13985. Please consider the following definition while answering the questions in this section.

"populations sharing a particular characteristic, as well as geographic communities, that have been systematically denied a full opportunity to participate in aspects of economic, social, and civic life...". This includes communities such as Black, Latino, Indigenous, and Native American persons, Asian Americans and Pacific Islanders and other persons of color; children, the elderly, members of religious minorities; lesbian, gay, bisexual, transgender, and queer (LGBTQ+) persons; persons with disabilities; persons who live in rural areas; and persons otherwise adversely affected by persistent poverty or inequality. For purposes of this RFA, "underserved communities" also include "environmentally overburdened communities" (that is, communities adversely and disproportionately affected by environmental, climate, and human health harms and risks including remote, rural, and urban communities), and disadvantaged communities.

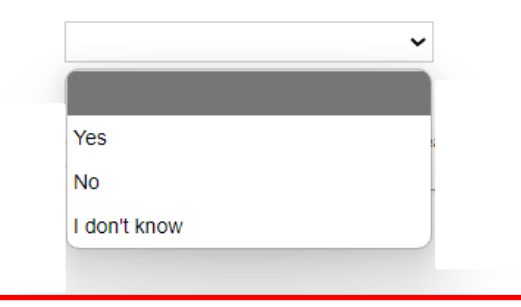

According to EPA IRA Disadvantaged Communities Tool (EJSCreen), does this project primarily serve underserved and disadvantaged communities?\*

According to EPA IRA Disadvantaged **Communities Tool** (EJScreen), does this project primarily serve underserved and disadvantaged communities?

> 4. Community & People Served

## **Community & People Served**

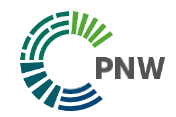

#### Instructions

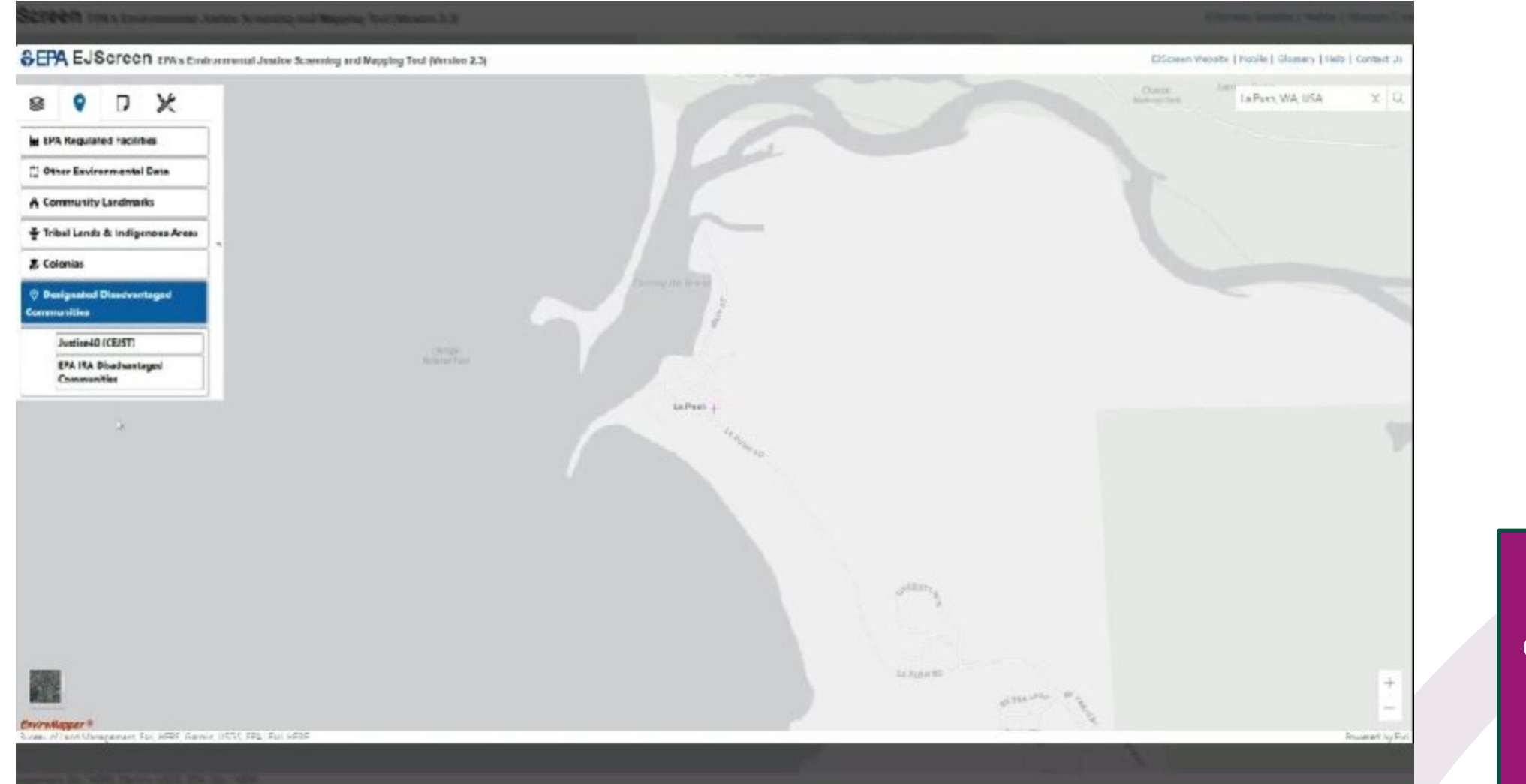

4. Community & People Served

## **Community & People Served**

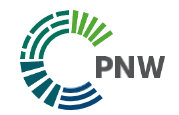

Do you agree or disagree with the EJScreen tools findings? Please tell us more. 1,000 characters maximum

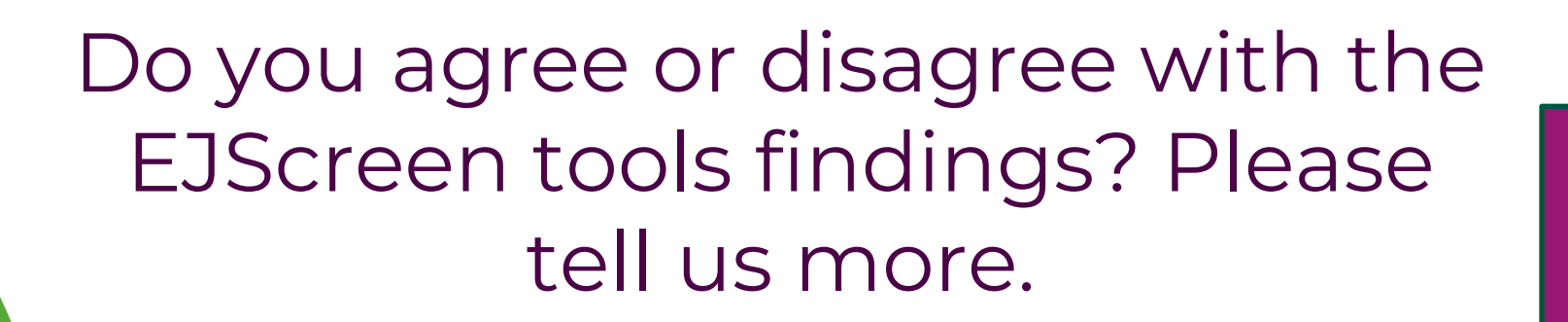

4. Community & People Served Section 5: Environmental Justice

## **5. Environmentally Burdened Areas**

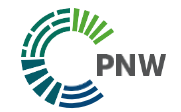

#### 5. Environmental Justice

#### 🛦 Requi

Please go to this link https://ejscreen.epa.gov/mapper/ to identify the project location Environmental Burden Indicators.

Select the "Environmental Burden Indicators" tab to view the list and identify if your proposed location falls into these categories. Please use the county/tribal area within Region 10 where your proposed project will be primarily located.

Indicators that are at or above the 80 percentile in one or more Environmental Burden Index indicators are considered environmentally burdened.

You will not be scored on your alignment to the environmental burdens, we are asking to understand the full context of the community you intend to serve. If you do not see the environmental factor addressed in your project listed here, please tell us in your own words the issue you are addressing.

Does your proposed project take place in an Environmentally Burdened area? Please select any indicators below that are in your primary project location that are at or above the 80th percentile."

Environmentally Burdened Indicator\*

Particulate Matter 2.5 Ozone Nitrogen Dioxide Diesel particulate matter Toxic Releases to Air

| > |  |
|---|--|
|   |  |
| < |  |

Does your proposed project take place in an Environmentally Burdened area?

> 5. Environmental Justice

#### **Using EJScreen to find Environmental Burden Indicators**

| ynorthwest.fluxx.io                                                                                                    | Q A 🔂 🗘 | 口 企 🐵 🗞 … 🏹 |     |
|----------------------------------------------------------------------------------------------------|---------|-------------|-----|
|                                                                                                    |         |             |     |
| 5. Environmental Justice                                                                                                    |         |             |     |
| Required Fields in the Environmental Justice section have not been filled out.                                                                                                    |         |             |     |
| Please go to this link https://ejscreen.epa.gov/mapper/ to identify the project location Environmental Burden Indicators.                                                                                                    |         |             |     |
| Select the "Environmental Burden Indicators" tab to view the list and identify if your proposed location fails into these categories. Please use the county/tribal area within Region 10 where your proposed protect will be primarily located.                                                            |         |             |     |
| Indicators that are at or above the 80 percentile in one or more Environmental Burden Index indicators are considered environmentally burdened.                                                                                                    |         |             |     |
| You will not be scored on your alignment to the environmental burdens, we are asking to understand the full context of the community you intend to serve. If you do not see the environmental factor addressed in your project listed here, places tail us in your own words the issue you are addression. |         |             |     |
|                                                                                                    |         |             |     |
| Does your proposed project take place in an Environmentally Burdened area? Please select any indicators below that are in your primary project location that are at or above the 60th percentile.*                                                                                                    |         |             |     |
| Environmentally Burdened Indicator*                                                                                                    |         |             |     |
| Particulate Matter 2.5 > Czone                                                                                                    |         |             |     |
| Nitrogen Dioxide Diesel particulate matter < Toxic Releases to Air                                                                                                    |         |             |     |
|                                                                                                    |         |             |     |
| Do you agree or disagree with the Environmental Burden Index Indicator findings? Please tell us more.<br>1,000 characters maximum                                                                                                    |         |             |     |
|                                                                                                    |         |             |     |
|                                                                                                    |         |             |     |
| What is the environmental justice issue you and your project community will address with the proposed project?*                                                                                                    |         |             |     |
| 3,000 characters maximum                                                                                                    |         |             |     |
|                                                                                                    |         |             |     |
|                                                                                                    |         |             |     |
|                                                                                                    |         |             | Fny |
| 6. Geographic Information                                                                                                    |         |             |     |
| A Required fields in the Geographic Information section have not been filled out.                                                                                                    |         | ^           |     |
|                                                                                                    |         | Тор         |     |

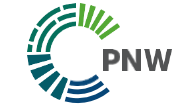

#### **Environmentally Burdened Areas**

Do you agree or disagree with the Environmental Burden Index Indicator findings? Please tell us more. 1,000 characters maximum

> Do you agree or disagree with the Environmental Burden Index Indicator findings? Please tell us more.

5. Environmental Justice

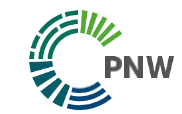

# Section 6: Rural Areas

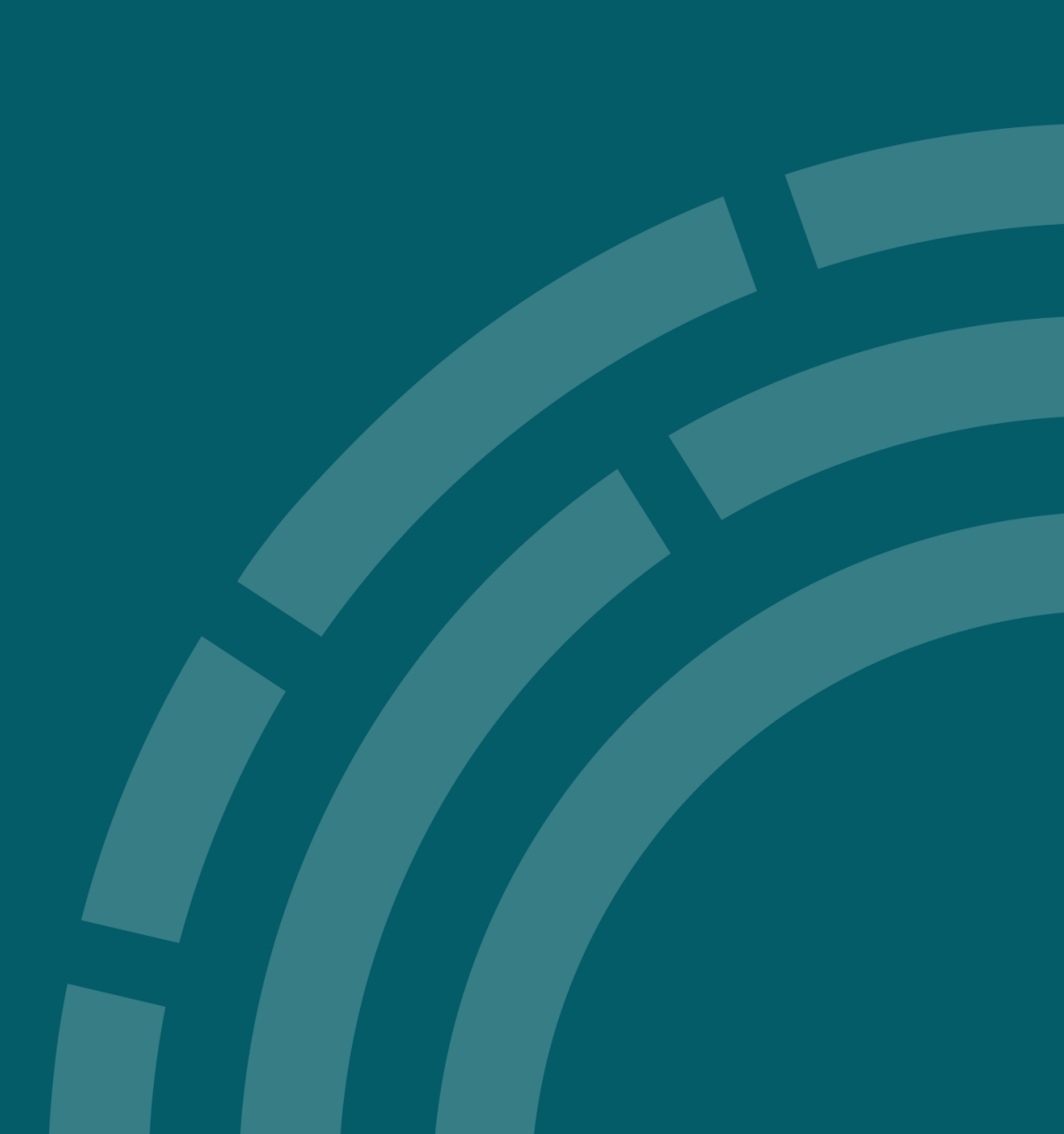

## 6. Does your project serve a rural area?

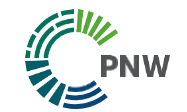

| 6. Geographic Information                                                                                               |                                                                                            |
|----------------------------------------------------------------------------------------------------|--------------------------------------------------------------------------------------------|
| A Required fields in the Geographic Information section have not                                                        | been filled out.                                                                           |
|                                                                                                    |                                                                                            |
| Primary Location                                                                                                    |                                                                                            |
| In which state within Region 10 will your proposed project be primar                                                    | ily located in? (Please list primary)*                                                     |
| In which Zin Code within Region 10 will your proposed project be pri                                                    | imarily located?                                                                           |
|                                                                                                    | many located :                                                                             |
| Rural is defined as an area that is up to 50,000 people that are 60 n<br>Defining Four Frontier and Remote Area Levels) | ninutes or more from an urban area of 50,000 or more people. (See Criteria <b>HERE</b> for |
| Are some or all of the people your project serves located in a rural ar                                                 | ea? *                                                                                      |
| ~                                                                                                    |                                                                                            |
| All                                                                                                    |                                                                                            |
| SomeNone                                                                                                    |                                                                                            |

Are some or all of the people your project serves located in a rural area?\*

- All
- Some
- None

6. Geographic Information

## **Using the FAR Score**

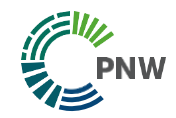

For the next question,

1. Please go to this link to determine the frontier and remote (FAR) score for your proposed project: Am I Rural? Tool - Rural Health Information

#### Hub

- 2. On this site, enter the zip code or county for the primary location of your proposed project (upper left corner of the screen).
- 3. Once you enter your zip code or county, click "Run Report"
- 4. Scroll down to the section titled: "Frontier and Remote Area (FAR)", to get your FAR score (Level 1-4).
- 5. Enter your FAR score on the application.

You will not be evaluated on your FAR score. We are asking to understand the full context of your project.

According to the Rural Community https://www.ruralhealthinfo.org/am-i-rural, what is your Frontier and Remote Area (FAR) Level 1-4 for the area where your proposed project would do most of the work?

FAR Level/Score\* FAR Level 1: Remote from urban areas of 50,000 or more people FAR Level 2: Remote from urban areas of 25,000 or more people FAR Level 3: Remote from urban areas of 10,000 or more people FAR Level 4: Remote from urban areas of 2,500 or more people Not located in a Frontier and/or Remote area

What is your Frontier and Remote Area (FAR) Level 1-4 for the area where your proposed project would do most of the work?\*

> 6. Geographic Information

#### **Finding the FAR Score**

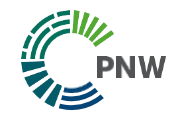

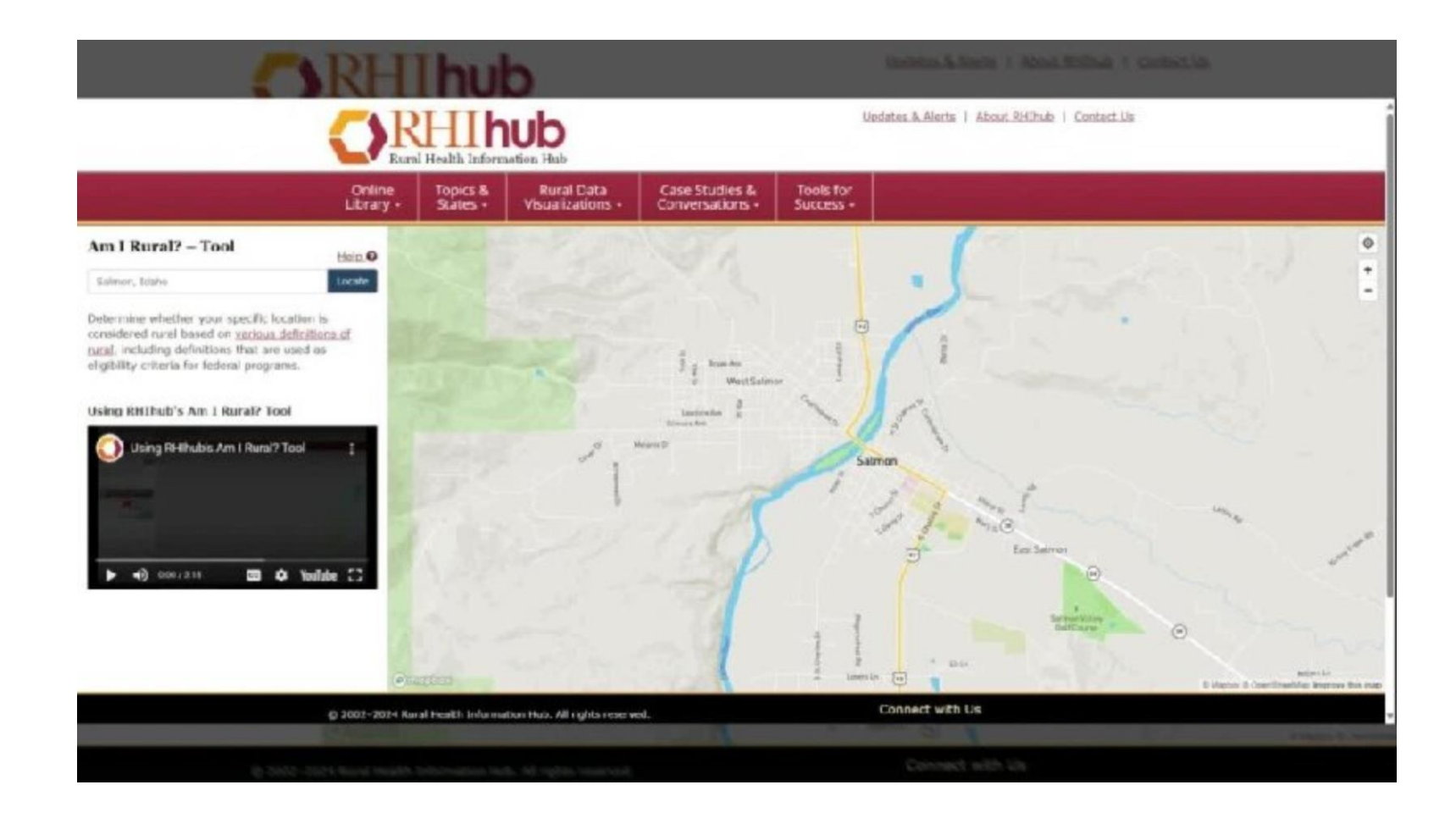

6. Geographic <u>Inf</u>ormation

## **Finding the FAR Score**

PNW

Do you agree or disagree with the Frontier and Remote Area findings? Please tell us more. 1,000 characters maximum

> Do you agree or disagree with the Frontier and Remote Area findings? Please tell us more.

6. Geographic Information

# **Additional Resources**

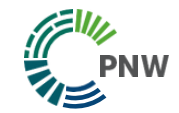

#### **Contact Us!**

#### **Program Officer Contacts**

To schedule an appointment, click here.

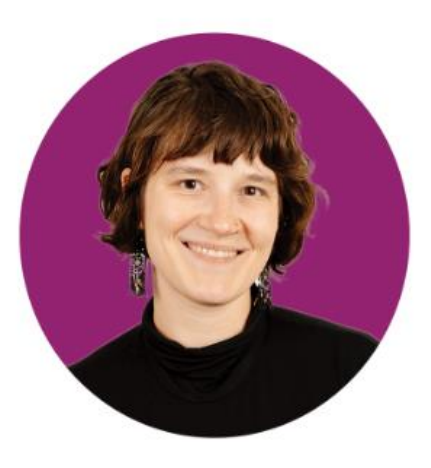

Jacquie Braden, Program Officer (Alaska and Oregon), Thriving Communities Program

Location: Anchorage, Alaska

Time Zone: Alaska

phone: 907-318-2923

email: jbraden@philanthropynw.org

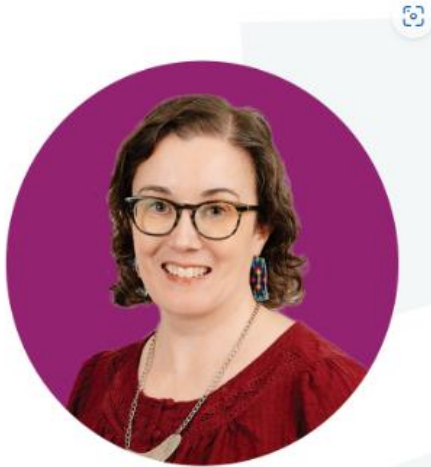

Melissa Koepp, Program Officer (Tribes), Thriving Communities Program

Location: Rainier, Washington

Time Zone: Pacific

phone: 206-558-5367

email: mkoepp@philanthropynw.org

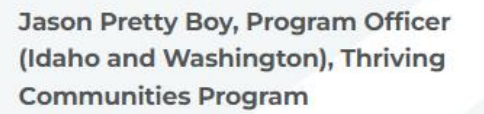

Location: Boise, Idaho

Time Zone: Mountain

phone: 206-558-5136

email: jprettyboy@philanthropynw.org

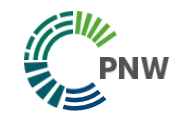

## **EPA Thriving Communities Technical** Assistance Centers

#### **Types of Technical Assistance**

- Grant Proposal Writing and
   Preparation Assistance
- Managing Federal Grants (e.g. accounting policies, controls)
- Identify Funding Sources to Apply for (federal, state local, private)
- Navigate SAM.gov and Grants.gov and other portals related to grants
- Developing partnerships and coalitions to conduct outreach

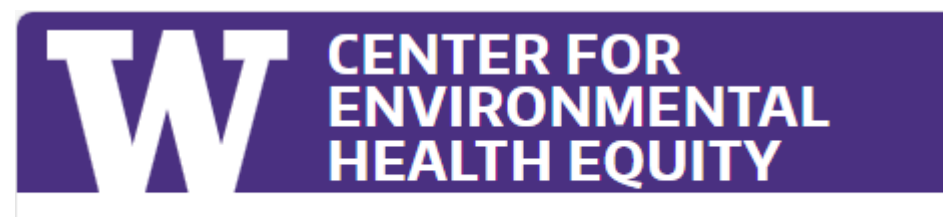

TECHNICAL ASSISTANCE / RESOURCES / ABOUT US > /

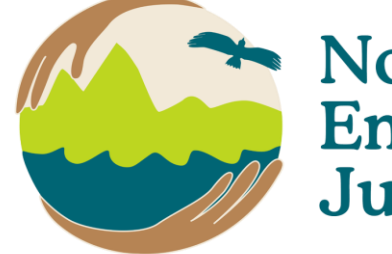

Northwest Environmental Justice Center

## Application Announcements and Support

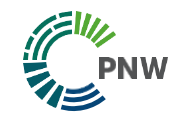

Philanthropy Northwest's Thriving Communities Website: https://philanthropynw.org/epa-environmental-justice-thriving-communitiesgrantmaking-program

Sign up for updates/newsletter
 Frequently asked questions
 Upcoming (and recorded past) webinars
 Available Office Hours (post webinars) and 1:1 with Program Officers
 Send any questions to thrivingcommunities@philanthropynw.org or contact a Program Officer

# Thank you!

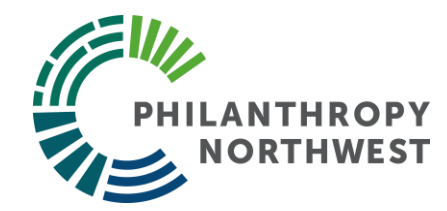

philanthropynw.org